## **Comment passer un appel vidéo sur WhatsApp**

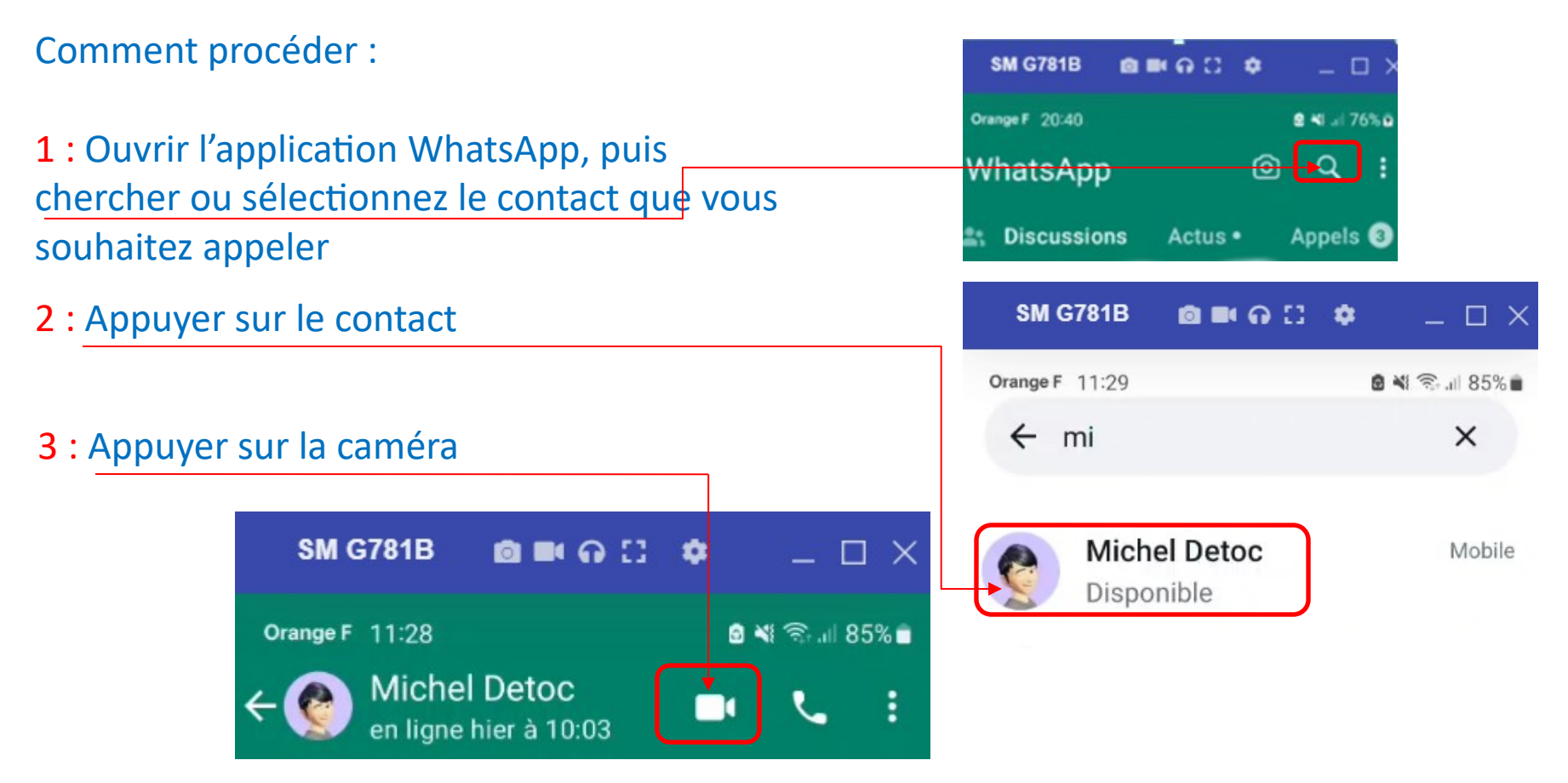

## **Complément WhatsApp message audio et appel vidéo**

correspondant

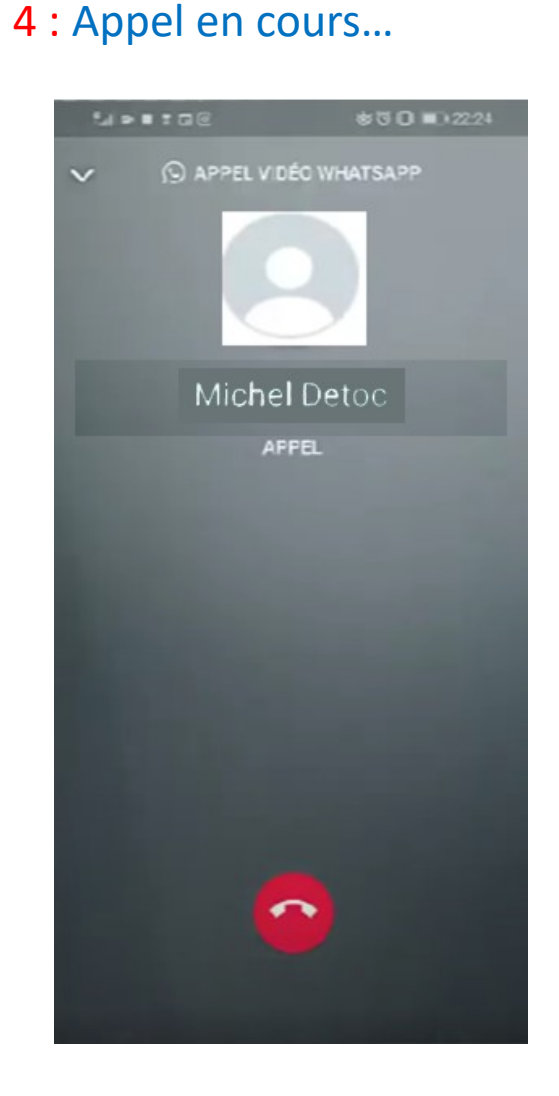

**5** : le contact a accepter l'appel, vous voyer l'écran de votre

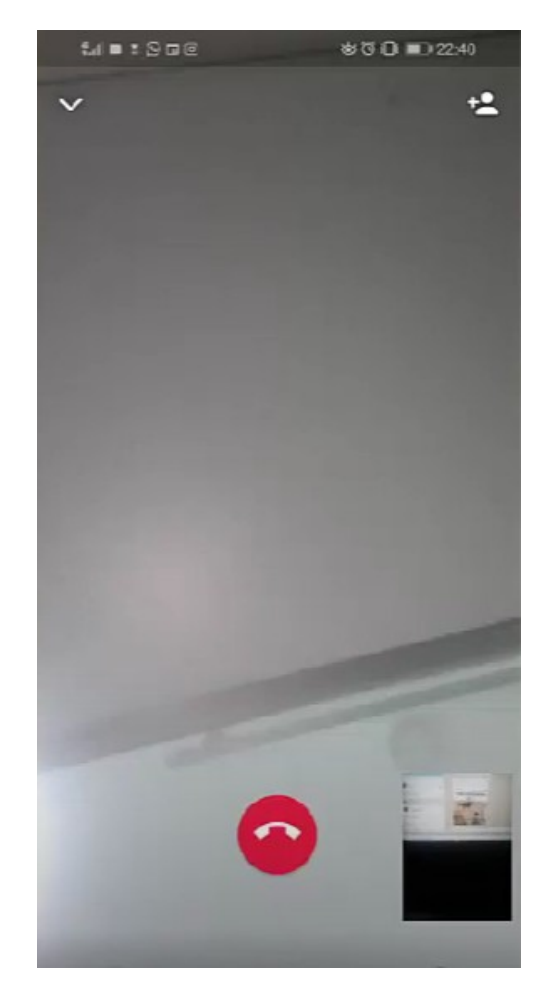

## **Complément WhatsApp message audio et appel vidéo**

6 : Pour retourner la caméra, appuyer sur l'icône « caméra »

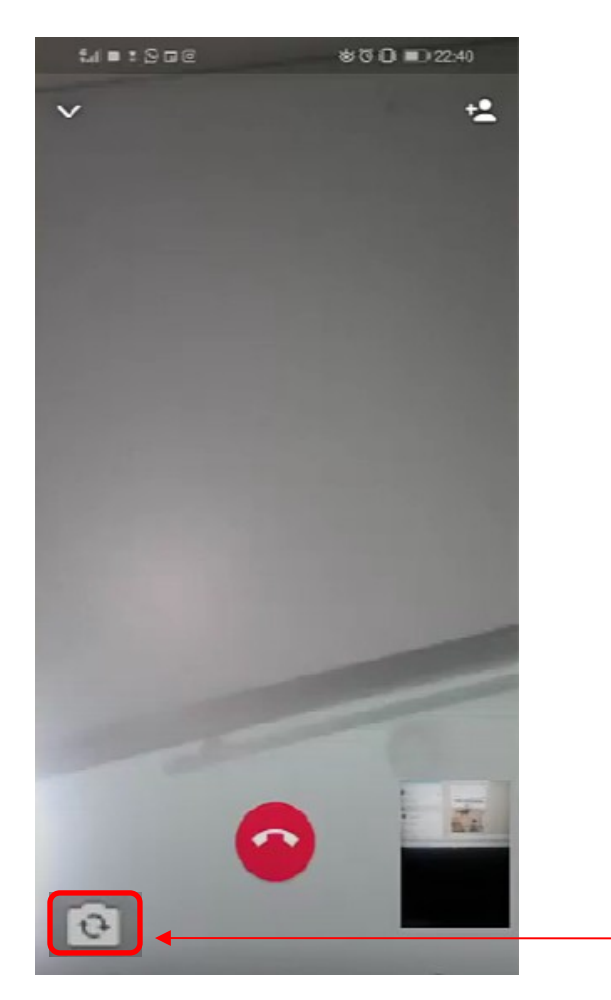

7 : Pour rajouter une autre personne à la conversation, appuyer sur l'icône

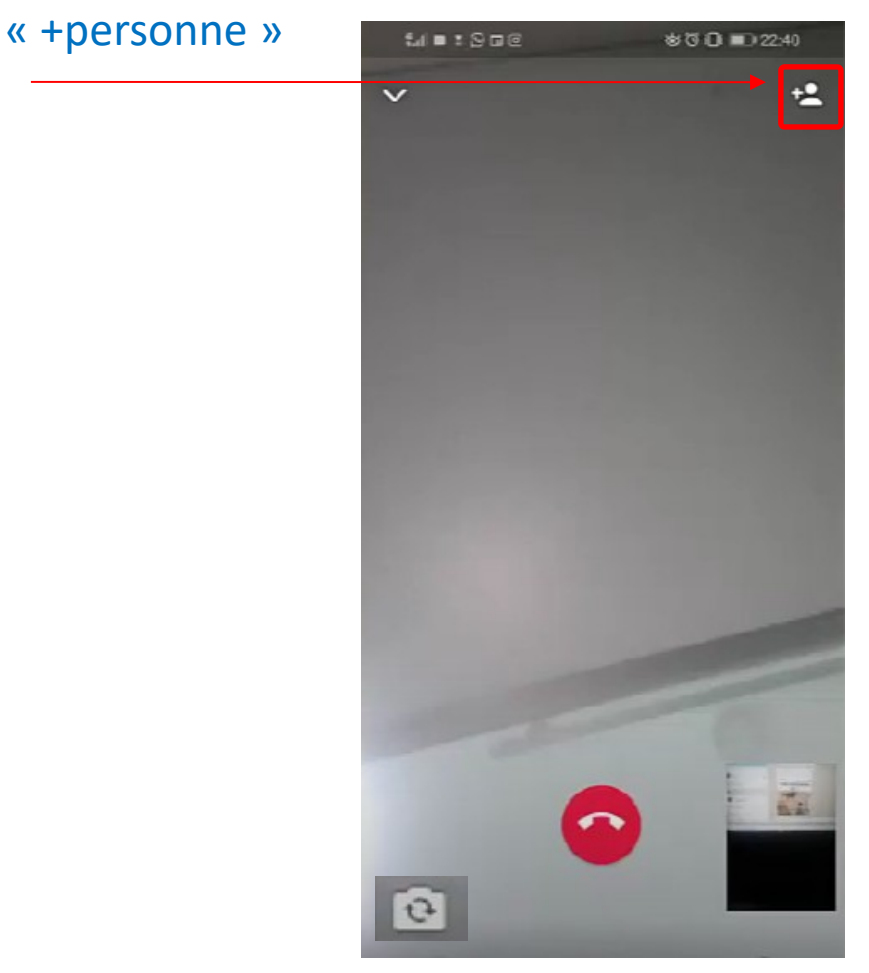

## **Complément WhatsApp message audio et appel vidéo**

6 : Pour terminé l'appel vidéo, appuyer sur l'icône rouge<u>« téléphone »</u>

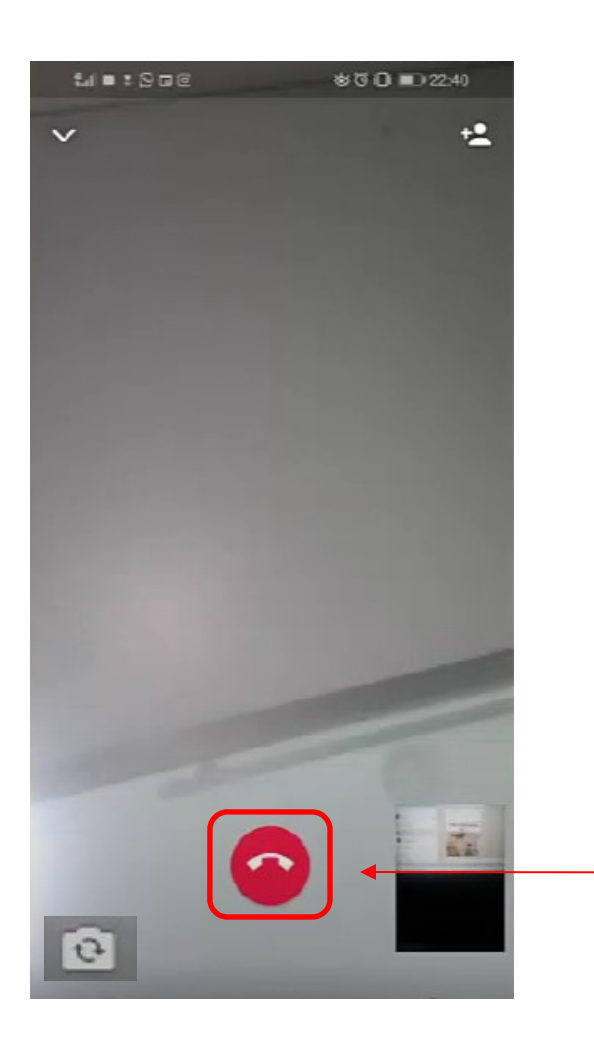

Si vous ne voyer pas l'icône rouge du téléphone, Appuyer n'importe où sur l'écran pour le faire réapparaitre

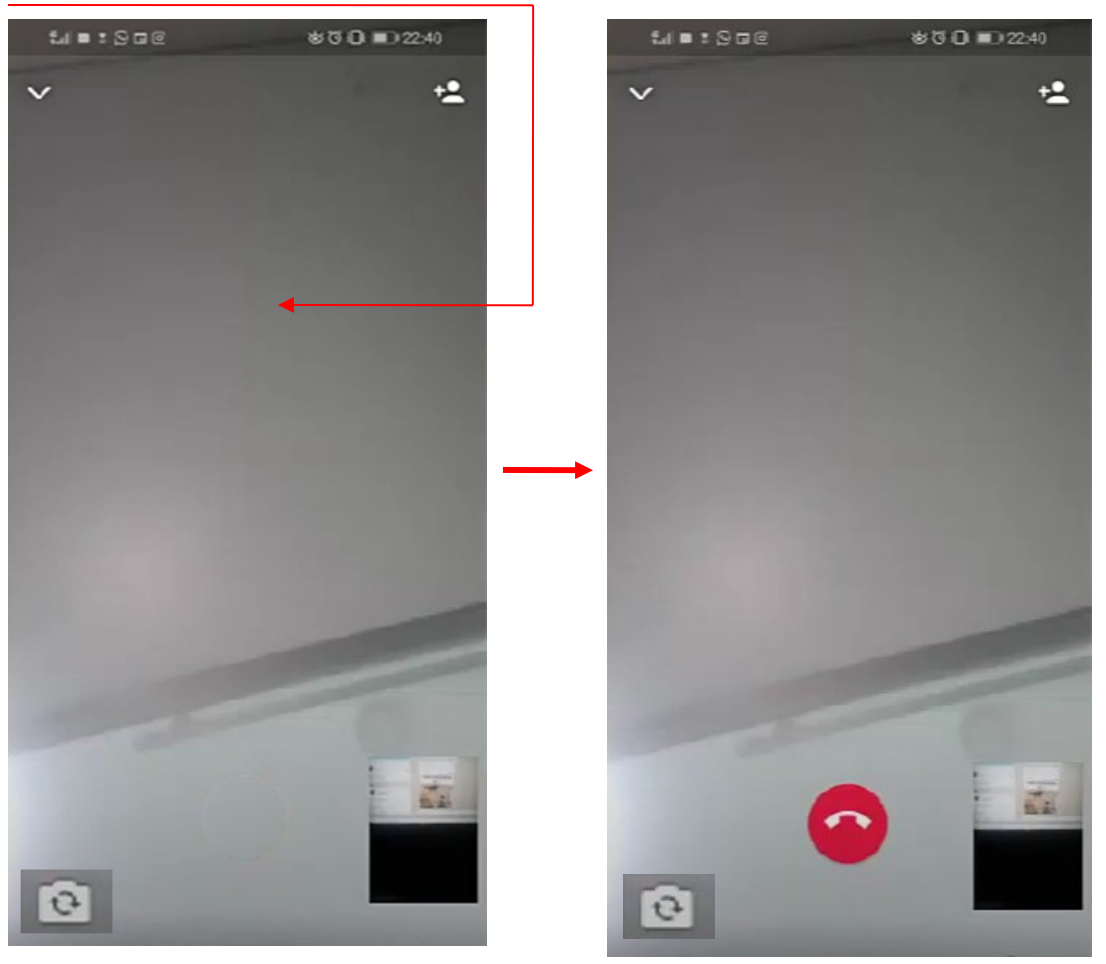

Fin du document